## Udbetalinger fra Navision Stat

Bogførte købsfakturaer udsøges til betaling via udbetalingskladder.

1. Åben udbetalingskladder

| 🚮 Navision Stat standardbruger -       | Microsoft Dynamics NAV                                                                                                   |                                            | - 0 🔀   |
|----------------------------------------|----------------------------------------------------------------------------------------------------|--------------------------------------------|---------|
| G 🗩 🔥                                  | Startside                                                                                                    | Søg (Ctrl+F3)                              |         |
| HANDLINGER RAPPORT                     |                                                                                                    |                                            | 0       |
|                                        | Rykker                                                                                                    |                                            | -       |
|                                        | Købsfaktura                                                                                                    |                                            |         |
| Debitor Kreditor Salgsfaktura Salgskr  | editnota Abn pdatér Opdater Opdater Opdater                                                                              |                                            |         |
| Nyt bilag                              | Generelt Side                                                                                                    | N                                          |         |
| Rollecenter                            | Navision Stat standardbruger                                                                                             | 43                                         |         |
| Kontoplan                              | Navision Stat standardbruger                                                                                             |                                            |         |
| Finanskladder                          | Aktiviteter ^                                                                                                    | Mine notifikationer                        | ^ ^     |
| Analyser                               | ¥ <sup>#</sup> Tilpas køindikatorer                                                                                      | Fra Oprettelsesd Note                      | Side    |
| Debitorer                              |                                                                                                    |                                            |         |
| Salgsfakturaer                         | Gruppe 1                                                                                                    | Der er ikke noget at vise i denne visning. |         |
| Rykkeroversigt                         |                                                                                                    |                                            |         |
| Indbetalingskladde                     |                                                                                                    | Mine Banker                                | ^       |
| Kreditorer                             | Tiko hanfarta – Langanaratianar i Enilado CTC – Midukkada                                                                | 🖙 Håndter liste 💉 Åbn 🏾 🗂 Ny 🏙 Søg         |         |
| Købskreditnotaer                       | kladder Lønindbakken Integrationsbatches Betalingsjournaler                                                              | Nummer Navn                                | Saldo = |
| Bankkonti                              | Gruppe 2                                                                                                    |                                            |         |
| Anlæg<br>Lidnående salosdokumentkladde |                                                                                                    | Der er ikke noget at vise i denne visning. |         |
| Indgående Købsdokumenter               |                                                                                                    |                                            |         |
| Bestillinger                           |                                                                                                    | Mine debitorer                             | ~       |
| Integrationsdatastrømme                | Indgående Forfaldne Købsfakturaer Ikke Købskreditnotaer                                                                  | 🖷 Håndter liste 🔃 Åbn 🎌 Ny 🏙 Søg           |         |
|                                        | fakturaer og kred Købsfakturaer Bogførte Ikke Bogførte                                                                   | Debitornr. Navn Telefon                    | Saldo   |
|                                        | Gruppe 3                                                                                                    |                                            |         |
|                                        |                                                                                                    | Der er ikke noget at vise i denne visning. |         |
|                                        |                                                                                                    |                                            |         |
|                                        |                                                                                                    | Mine kreditorer                            | ^       |
| A Strutzida                            | Salgsfakturaer Ikke Salgskreditnotaer Forfaldne Antal mislykkede<br>Bogførte Ikke Bogførte Debitorposter salgsdokumenter | 🔁 Håndter liste 🖉 åbn. 🎌 Ny 🦀 San          |         |
| Jarcside                               | Gruppe A                                                                                                    | Leverandørnr Telefon Navn                  |         |
| Bogførte dokumenter                    | or opper -                                                                                                    |                                            |         |
| Afdelinger                             |                                                                                                    | Der er ikke noget at vise i denne visning. |         |
| -                                      |                                                                                                    | e e e e e e e e e e e e e e e e e e e      |         |
| ·                                      |                                                                                                    |                                            | -       |
|                                        |                                                                                                    |                                            |         |

### 2. Vælg Lav forslag

| n Rediger - Udbetalingskladde PH - UDB 8 - Udbetaling kladde 8                                                                                                    |  |
|----------------------------------------------------------------------------------------------------|--|
|                                                                                                    |  |
| Siet Importér Boyfer Boyfer Boyfer Do Lev Betall graversist Opdator Sog<br>attus fra bank udriv forslag Side Side                                                 |  |
| Kladdenam: UDB B -                                                                                                    |  |
| Betalingsstatus Bogføring Blagstype Blagøri. Kontotype Kontorv. Beskrivelse Valutalode Beljø Modointo Barkcentraladoe Udlignings Udlignings Udlignings Udlignings |  |
| Mangler betalingsophsninger 09-09-2019 Betaling KUB0000001 Kreditor 0,00 DB FF3UDB DBISO20022 PR.OD/B047874                                                       |  |
|                                                                                                    |  |
|                                                                                                    |  |
|                                                                                                    |  |
| la la la la la la la la la la la la la l                                                                                                    |  |

3. indsæt sidste betalingsdato og tryk på knappen OK

Navision Stat udsøger åbne kreditorposter til og med den dato der er angivet i feltet **Sidste betalingsdato** 

| Rediger - Lav kredbetalingsforslag PM             |          |
|---------------------------------------------------|----------|
| HANDLINGER                                        | 0        |
|                                                   |          |
| Ryd                                               |          |
| filter<br>Side                                    |          |
|                                                   |          |
| Indstillinger                                     | ^ _      |
| Sidste betalingsdato: 09-09-2020 -                |          |
| Bogføringsuato.                                   |          |
| Start bilagsnr.: KUB0000001                       |          |
| Ignorer tidligere udligning:                      |          |
| Bank:                                             |          |
| Anvend kred.bet.opl.:                             |          |
| Find kontantrabatter:                             |          |
| Sammentat pr. kreditor:                           |          |
|                                                   |          |
|                                                   |          |
| Kreditor-betalingsgruppe                          | ^ ≡      |
| Vis resultater:                                   |          |
| X Hvor Kode ▼ er Angiv en værdi.                  |          |
| + Tilføj filter                                   |          |
|                                                   |          |
| Betalingsmetode                                   | ^        |
|                                                   |          |
| Vis resultater:                                   |          |
| X Hvor Kode ▼ er Angiv en værdi.                  |          |
| + Tilføj filter                                   |          |
| Bearzens totaler til                              |          |
| + Tilføi filter                                   |          |
|                                                   |          |
| Bankcentral                                       | ^        |
| Sorterina: Kode 🔻 🗍 💌                             |          |
|                                                   |          |
| Vis resultater:                                   |          |
| ∧ rivor kode ▼ er Angiv en værdi. I Tifsti filter |          |
|                                                   |          |
|                                                   |          |
|                                                   |          |
| ОК                                                | Annuller |
|                                                   |          |

4. Når betalingsstatus er valid, kan udbetalingskladden 1. godkendes og dernæst 2. godkendes og sendes til udbetaling via Nemkonto (NKS)

| 1 Rediger                | - Udbetaling               | skladde P    | M - UDB A • I                  | Jdbetaling kla        | dde A      |                     |          |                                 |            |           |           |                 |            |             |                 | - @ X |
|--------------------------|----------------------------|--------------|--------------------------------|-----------------------|------------|---------------------|----------|---------------------------------|------------|-----------|-----------|-----------------|------------|-------------|-----------------|-------|
| <ul> <li>STAR</li> </ul> | T HANDL                    | INGER        | NAVIGER                        |                       |            |                     |          |                                 |            |           |           |                 |            |             |                 | 0     |
| Slet<br>Administrer      | Importér<br>status fra bar | Bogfør<br>hk | Bogfør og<br>udskriv<br>Proces | Lav Betalin<br>orslag | gsoversigt | Opdater Søg<br>Side |          |                                 |            |           |           |                 |            |             |                 |       |
| Kladdenavn:              | UDB A                      |              | -                              |                       |            |                     |          |                                 |            |           |           |                 |            |             |                 |       |
| Betaling                 | isstatus                   |              | Bogføring                      | Bilagstype            | Bilagsnr.  | Kontotype           | Kontonr. | Beskrivelse                     | Valutakode | Beløb     | Modkonto  | Bankcentralkode | Udlignings | Udlignings  | Bogf. Bruger ID |       |
|                          |                            | 2            | 13-09-2019                     | Betaling              | KUA0000001 | Kreditor            | 10649749 | Betaling af Faktura KFA 1900055 |            | 2.913,45  | DB FF3UDB | NKS             | Faktura    | KFA 1900055 | PROD\B047874    |       |
|                          |                            |              | 13-09-2019                     | Betaling              | KUA000002  | Kreditor            | 10649749 | Betaling af Faktura KFA 1900056 |            | 363,44    | DB FF3UDB | NKS             | Faktura    | KFA1900056  | PROD\B047874    |       |
|                          |                            |              | 13-09-2019                     | Betaling              | KUA000003  | Kreditor            | 10649749 | Betaling af Faktura KFA 1900057 |            | 161,91    | DB FF3UDB | NKS             | Faktura    | KFA1900057  | PROD\8047874    |       |
|                          |                            |              | 13-09-2019                     | Betaling              | KUA0000004 | Kreditor            | 10649749 | Betaling af Faktura KFA 1900058 |            | 945,28    | DB FF3UDB | NKS             | Faktura    | KFA 1900058 | PROD\8047874    |       |
|                          |                            |              | 13-09-2019                     | Betaling              | KUA0000005 | Kreditor            | 10649749 | Betaling af Faktura KFA 1900059 |            | 363,83    | DB FF3UDB | NKS             | Faktura    | KFA 1900059 | PROD\8047874    |       |
|                          |                            |              | 04-09-2019                     | Betaling              | KUA000006  | Kreditor            | 10665841 | Betaling af Faktura KFA 1900033 |            | 5.682,73  | DB FF3UDB | NKS             | Faktura    | KFA1900033  | PROD\8047874    | =     |
|                          |                            |              | 05-09-2019                     | Betaling              | KUA0000007 | Kreditor            | 10665841 | Betaling af Faktura KFA 1900065 |            | 3.025,23  | DB FF3UDB | NKS             | Faktura    | KFA1900065  | PROD\B047874    | -     |
|                          |                            |              | 05-09-2019                     | Betaling              | KUA000008  | Kreditor            | 10665841 | Betaling af Faktura KFA 1900096 |            | 2.376,23  | DB FF3UDB | NKS             | Faktura    | KFA 1900096 | PROD\B047874    |       |
|                          | (alid                      |              | 20-09-2019                     | Betaling              | KUA000009  | Kreditor            | 12048033 | Betaling af Faktura KFA 1900095 |            | 1.380,00  | DB FF3UDB | NKS             | Faktura    | KFA 1900095 | PROD\B047874    |       |
| V                        | allu                       |              | 30-09-2019                     | Betaling              | KUA0000010 | Kreditor            | 13000603 | Betaling af Faktura KFA 1900040 |            | 389,30    | DB FF3UDB | NKS             | Faktura    | KFA1900040  | PROD\B047874    |       |
|                          |                            |              | 30-09-2019                     | Betaling              | KUA0000011 | Kreditor            | 13000603 | Betaling af Faktura KFA 1900041 |            | 97,75     | DB FF3UDB | NKS             | Faktura    | KFA1900041  | PROD\B047874    |       |
|                          |                            |              | 04-09-2019                     | Betaling              | KUA0000012 | Kreditor            | 13200033 | Betaling af Faktura KFA 1900050 |            | 7.812,50  | DB FF3UDB | NKS             | Faktura    | KFA 1900050 | PROD\B047874    |       |
|                          |                            |              | 04-09-2019                     | Betaling              | KUA0000013 | Kreditor            | 13200033 | Betaling af Faktura KFA 1900048 |            | 12.500,00 | DB FF3UDB | NKS             | Faktura    | KFA 1900048 | PROD\8047874    |       |
|                          |                            |              | 13-09-2019                     | Betaling              | KUA0000014 | Kreditor            | 13590400 | Betaling af Faktura KFA 1900028 |            | 966,00    | DB FF3UDB | NKS             | Faktura    | KFA 1900028 | PROD\B047874    |       |
|                          |                            |              | 13-09-2019                     | Betaling              | KUA0000015 | Kreditor            | 13590400 | Betaling af Faktura KFA 1900029 |            | 27,60     | DB FF3UDB | NKS             | Faktura    | KFA1900029  | PROD\B047874    |       |
|                          |                            |              | 26-09-2019                     | Betaling              | KUA0000016 | Kreditor            | 15242485 | Betaling af Faktura KFA 1900071 |            | 353,00    | DB FF3UDB | NKS             | Faktura    | KFA1900071  | PROD\B047874    |       |
|                          |                            |              | 06-09-2019                     | Betaling              | KUA0000017 | Kreditor            | 17559842 | Betaling af Faktura KFA 1900038 |            | 697,66    | DB FF3UDB | NKS             | Faktura    | KFA 1900038 | PROD\8047874    |       |
|                          |                            |              | 04-09-2019                     | Betaling              | KUA0000018 | Kreditor            | 17888749 | Betaling af Faktura KFA 1900020 |            | 103,97    | DB FF3UDB | NKS             | Faktura    | KFA1900020  | PROD \8047874   |       |
|                          |                            |              | 04-09-2019                     | Betaling              | KUA0000019 | Kreditor            | 17888749 | Betaling af Faktura KFA 1900021 |            | 55,47     | DB FF3UDB | NKS             | Faktura    | KFA1900021  | PROD \B047874   |       |

5. Dan kontrolrapporten Sammenlign betalingsoplysninger med originalt købsbilag

Rapporten kontrollerer at der ikke er afvigelser mellem betalingsoplysninger med originalt købsbilag og Navision Stat

| START HANDLINGER                                                       | NAVIGER                                 | anny Klauue A | A                           |                                                                        |                                    |
|------------------------------------------------------------------------|-----------------------------------------|---------------|-----------------------------|------------------------------------------------------------------------|------------------------------------|
| Udlign Direkte Indsæt konv. RV-<br>udligning afrund.linier<br>Funktion | Importér<br>status fra bank<br>Generelt | Afstem Kont   | ntroller Specifikationslist | Bogfør     Bogfør og udskriv e     Sammenlign betalingso     cogforing | plysninger med originalt købsbilag |
| Kladdenavn: UDB A                                                      | •                                       |               |                             |                                                                        | $\searrow$                         |
| Betalingsstatus                                                        | Bogføring Bila                          | agstype Bila  | agsnr. Kontotype            | Kontonr. Beskrivelse                                                   | Valutakode                         |

Anfordringsbillede vises. Rapporten kan udskrives til PDF, Word m.m.

| diger - Sammenlign betalingsoplysnir         | ıger med originalt købsbil 🗖 🔍 💌      |
|----------------------------------------------|---------------------------------------|
| HANDLINGER                                   |                                       |
|                                              |                                       |
| Ryd<br>filter                                |                                       |
| Side                                         |                                       |
| Indstillinger                                | *                                     |
| Vis betalingsoplysninger fra udbetalingsklad | Iden: 🔽                               |
| Vis oplysninger fra indgående bilag:         |                                       |
| Vis kun manuelle bilag:                      |                                       |
| Opdel efter type bilag:                      |                                       |
| Sideskift pr. type:                          |                                       |
| Vis Kreditotaler:                            |                                       |
| Sortering:                                   | Kreditornr. 👻                         |
| Vis afvigelser:                              |                                       |
| Afvigelsestype:                              | Betalingsmetode 🗸                     |
| Vælg Kreditortype:                           | Alle 👻                                |
|                                              |                                       |
| inanskladdelinje                             | ^                                     |
| Vis resultater:                              |                                       |
| X Hvor Kladdetypenavn T er                   | UDB                                   |
| X Og Kladdenavn 🔻 er I                       | JDB A                                 |
| + Tilføi filter                              |                                       |
|                                              |                                       |
|                                              |                                       |
|                                              |                                       |
| U                                            | dskriv Vis Annuller                   |
|                                              | Udskriv                               |
|                                              | PDF Ctrl+Shift+P r                    |
| w                                            | Microsoft <u>W</u> ord Ctrl+Shift+W r |
|                                              | Microsoft Excel Ctrl (Shift (E)       |
| <u> </u>                                     |                                       |

#### jammenlign betalingsoplysninger med originalt købsbilag 2

addetypenavn: UDB, Kladdenavn: UDB A stalingsoplysninger fra udbetalingsKladden: Ja is opysninger fra indgående bilag: Ja is añkgelser: Ja (Betalingsmetode) pdel efter type bilag: Ja deskift pr. type: Ja streing: Kledtornr. algt kreditortype: Alle

| Bilag                             |                                  |           |          | 1064     | 49749           |             |           |    |   |      | Status     | Betali         | ng er Modtaget N       | KS. Bruger. | PROD\B047875, d. 09-                    | 09-19 kl.         |
|-----------------------------------|----------------------------------|-----------|----------|----------|-----------------|-------------|-----------|----|---|------|------------|----------------|------------------------|-------------|-----------------------------------------|-------------------|
| oofgringedate                     | ,                                | 12.09.19  |          | Uat      | ioninachilaac   | or.         | VEA190005 |    |   |      | Forfoldeda | 12:42          | 24                     |             |                                         |                   |
| ogiøringsdato<br>esternt bilagenr |                                  | 50 670207 |          | Afra     | igningsbriags   | tillingen   | NFA150005 | -  |   |      | Formatusua | 13-05          | Indaha                 | de de kur   | nonter 59                               |                   |
| Ren nr                            | Bankkontonr                      | IRANnr    | Bankor   | Rankren  | BIC/SWIFT       | CVR         | CPR       | SE | Р | Val  | Total      | Retaling       | Kreditoror             | Kort        | RetalingsId                             | Retalings         |
| Neg. III.                         | bankkontoni.                     | IDAMIT.   | Delikii. | kode     | DIC SWITT       | Cin         | CIR       | 36 |   | vai. | 1018       | an becaning    | Kieditoriii.           | Art         | betannigstu                             | metode            |
| db. Kl.                           |                                  |           |          |          |                 | 10649749    |           |    |   |      |            | 2.913,45       | 83385685               | 71          | 000006067938701                         | 1130100           |
| dg. bilag                         |                                  |           |          |          |                 | 10649749    |           |    |   |      |            | 2.913,45       | 83385685               | 71          | 000006067938701                         | 1130100           |
|                                   |                                  |           |          |          |                 |             |           |    |   |      |            |                |                        |             |                                         |                   |
|                                   |                                  |           |          |          |                 |             |           |    |   |      |            |                |                        |             |                                         |                   |
| Bilag                             |                                  |           |          | 1064     | 49749           |             |           |    |   |      | Status     | Betali         | ng er Mootaget is      | - 1         |                                         | 09-19 kl.         |
| -                                 |                                  |           |          |          |                 |             |           |    |   |      |            | 12:42          | 24                     |             |                                         |                   |
| ogføringsdato                     | 1                                | 13-09-19  |          | Udi      | igningsbilags   | nr.         | KFA190005 | 6  |   |      | Forfaldsda | to 15-09       | -19                    |             |                                         |                   |
| esternt bilagsnr.                 |                                  | 50-678698 |          | Afse     | ender ID / Best | tillingsnr. |           |    | _ |      | Fagsystem  |                | Indgåer                | nde dokur   | nentnr. 59                              |                   |
| Reg. nr.                          | Bankkontonr.                     | IBANnr.   | Banknr.  | Bankreg. | BIC/SWIFT       | CVR         | CPR       | SE | P | Val. | Tota       | l til Betaling | Kreditornr.            | Kort        | BetalingsId                             | Betalings         |
| db. Kl.                           |                                  |           |          | Roue     |                 | 10649749    |           |    |   |      |            | 363.44         | 83385685               | 71          | 000006067869807                         | 1130100           |
| do bilao                          |                                  |           |          |          |                 | 10649749    |           |    |   |      |            | 363.44         | 83385685               | 71          | 000006067869807                         | 1130100           |
|                                   |                                  |           |          |          |                 |             |           |    |   |      |            |                |                        |             |                                         |                   |
|                                   |                                  |           |          |          |                 |             |           |    |   |      |            |                |                        |             |                                         |                   |
| Rilan                             |                                  |           |          | 106      | 49749           |             |           |    |   |      | Ctatur     | Patali         | a er Medtaget N        | VS Reuser   | DPOD/2047275 4 09                       | 09.19 M           |
| billag                            |                                  |           |          | 100      |                 |             |           |    |   |      | Status     | 12:42          | 24                     | ka. bruger. | PROD (0047075, 0.05                     | 03-13 N.          |
| ogføringsdato                     | 1                                | 13-09-19  |          | Udl      | igningsbilags   | nr.         | KFA190005 | 7  |   |      | Forfaldsda | to 15-09       | -19                    |             |                                         |                   |
| esternt bilagsnr.                 | 6                                | 50-678699 |          | Afse     | ender ID / Best | tillingsnr. |           |    |   |      | Fagsystem  |                | Indgåer                | nde dokur   | mentnr. 60                              |                   |
| Reg. nr.                          | Bankkontonr.                     | IBANnr.   | Banknr.  | Bankreg. | BIC/SWIFT       | CVR         | CPR       | SE | P | Val. | Tota       | l til Betaling | Kreditornr.            | Kort        | BetalingsId                             | Betalings         |
|                                   |                                  |           |          | kode     |                 |             |           |    |   |      |            |                |                        | Art         |                                         | metode            |
| db. Kl.                           |                                  |           |          |          |                 | 10649749    |           |    |   |      |            | 161,91         | 83385685               | /1          | 00006067869906                          | 1130100           |
| og. bilag                         |                                  |           |          |          |                 | 10649749    |           |    |   |      |            | 161,91         | 83385085               | /1          | 000000067869906                         | 1130100           |
|                                   |                                  |           |          |          |                 |             |           |    |   |      |            |                |                        |             |                                         |                   |
| Rilan                             |                                  |           |          | 106      | 49749           |             |           |    |   |      | Statue     | Ratali         | na er Madtaget N       | VS Rouger   | DROD/R047875 d 09.                      | 09-19 4           |
| bilag                             |                                  |           |          | 100      |                 |             |           |    |   |      | Status     | 12:42          | 24                     | KG. Drugel. | PROD (0047075, 0.05-                    | 00-10 N.          |
| ogføringsdato                     | 1                                | 13-09-19  |          | Udl      | igningsbilags   | nr.         | KFA190005 | в  |   |      | Forfaldsda | to 15-09       | -19                    |             |                                         |                   |
| esternt bilagsnr.                 | 6                                | 50-679570 |          | Afse     | ender ID / Best | tillingsnr. |           |    |   |      | Fagsystem  |                | Indgåer                | nde dokur   | nentnr. 61                              |                   |
| Reg. nr.                          | Bankkontonr.                     | IBANnr.   | Banknr.  | Bankreg. | BIC/SWIFT       | CVR         | CPR       | SE | P | Val. | Tota       | l til Betaling | Kreditornr.            | Kort        | BetalingsId                             | Betalings         |
|                                   |                                  |           |          | kode     |                 | 100000000   |           |    |   |      |            | 045.00         | 00000000               | Art         |                                         | metode            |
| DD. KI.                           |                                  |           |          |          |                 | 10649749    |           |    |   |      |            | 945,28         | 83385085               | /1          | 00000007957008                          | 1130100           |
| og. bilag                         |                                  |           |          |          |                 | 10649749    |           |    |   |      |            | 945,28         | 83385085               | /1          | 00000007957008                          | 1130100           |
|                                   |                                  |           |          |          |                 |             |           |    |   |      |            |                |                        |             |                                         |                   |
| Diles                             |                                  |           |          | 100      | 40740           |             |           |    |   |      | Charles    | Datali         |                        | VC          | 000000000000000000000000000000000000000 | 00.10.0           |
| опад                              |                                  |           |          | 100-     | 43/43           |             |           |    |   |      | status     | 12:42          | ng er modtaget N<br>24 | KS. Bruger. | PROD (8047675, 0. 05-                   | 03-13 KI.         |
| ogføringsdato                     | 1                                | 13-09-19  |          | Udi      | igningsbilags   | nr.         | KFA190005 | 9  |   |      | Forfaldsda | to 15-09       | -19                    |             |                                         |                   |
| esternt bilagsnr.                 |                                  | 50-680507 |          | Afse     | ender ID / Best | tillingsnr. |           |    |   |      | Fagsystem  |                | Indgåer                | nde dokur   | mentnr. 62                              |                   |
| Reg. nr.                          | Bankkontonr                      | IBANnr.   | Bankor   | Bankreg  | BIC/SWIFT       | CVR         | CPR       | SE | P | Val. | Tota       | I til Betaling | Kreditornr.            | Kort        | BetalingsId                             | Betalings         |
|                                   | building officially and a second |           | Durinin. | ound eg. |                 |             |           |    |   |      |            | _              |                        |             |                                         |                   |
|                                   |                                  |           | bulkit.  | kode     |                 |             |           |    |   |      |            |                |                        | Art         |                                         | metode            |
| db. Kl.                           |                                  |           | Dunkin.  | kode     |                 | 10649749    |           |    |   |      |            | 363,83         | 83385685               | Art<br>71   | 000006068050704                         | metode<br>1130100 |

| E-Bilag                    |                    |           |         | 106              | 49749          |             |          |     |   |      | Status       | Beta<br>12-4 | aling er Modtaget Ni<br>12-24 | KS. Bruger: | PKOD\8047875, d. 09-0 | 9-19 K.             |
|----------------------------|--------------------|-----------|---------|------------------|----------------|-------------|----------|-----|---|------|--------------|--------------|-------------------------------|-------------|-----------------------|---------------------|
| Boofgringsdato             | 1                  | 13-09-19  |         | Ud               | igningsbilags  | sor.        | KFA19000 | 57  |   |      | Forfaldsdato | 15-          | 09-19                         |             |                       |                     |
| Eksternt bilagsnr          | 6                  | 50-678699 |         | Afs              | ender ID / Bes | tillingsnr  |          |     |   |      | Fagsystem    |              | Indoåer                       | de dokum    | entor 60              |                     |
| Reg. nr.                   | Bankkontonr.       | IBANnr.   | Banknr. | Bankreg.         | BIC/SWIFT      | CVR         | CPR      | SE  | Р | Val. | Total ti     | l Betaling   | Kreditornr.                   | Kort        | BetalingsId           | Betalings           |
|                            |                    |           |         | kode             |                |             |          |     |   |      |              |              |                               | Art         |                       | metode              |
| Udb. Kl.                   |                    |           |         |                  |                | 10649749    |          |     |   |      |              | 161,91       | 83385685                      | 71          | 000006067869906       | 1130100             |
| Indg. bilag                |                    |           |         |                  |                | 10649749    |          |     |   |      |              | 161,91       | 83385685                      | 71          | 000006067869906       | 1130100             |
|                            |                    |           |         |                  |                |             |          |     |   |      |              |              |                               |             |                       |                     |
| E-Bilag                    |                    |           |         | 106              | 49749          |             |          |     |   |      | Status       | Beta<br>12-4 | aling er Modtaget Ni<br>12-24 | KS. Bruger: | PROD\B047875, d. 09-0 | 9-19 kl.            |
| Boofgringsdato             | 1                  | 13-09-19  |         | Udl              | ioninosbilaos  | sor.        | KFA19000 | 58  |   |      | Forfaldsdato | 15-          | 09-19                         |             |                       |                     |
| Eksternt bilagsnr.         | 6                  | 50-679570 |         | Afse             | ender ID / Bes | tillingsnr. |          |     |   |      | Fagsystem    |              | Indgåer                       | de dokum    | nentnr. 61            |                     |
| Reg. nr.                   | Bankkontonr.       | IBANnr.   | Banknr. | Bankreg.         | BIC/SWIFT      | CVR         | CPR      | SE  | P | Val. | Total ti     | l Betaling   | Kreditornr.                   | Kort        | BetalingsId           | Betalings           |
| -                          |                    |           |         | kode             |                |             |          |     |   |      |              |              |                               | Art         |                       | metode              |
| Udb. Kl.                   |                    |           |         |                  |                | 10649749    |          |     |   |      |              | 945,28       | 83385685                      | 71          | 000006067957008       | 1130100             |
| Indg. bilag                |                    |           |         |                  |                | 10649749    |          |     |   |      |              | 945,28       | 83385685                      | 71          | 000006067957008       | 1130100             |
|                            |                    |           |         |                  | 2              |             |          |     |   |      |              |              |                               |             |                       |                     |
| E-Bilag                    |                    |           |         | 106              | 49749 '\       |             |          |     |   |      | Status       | Beta         | aling er Modtaget Ni          | KS. Bruger: | PROD\8047875, d. 09-0 | 9-19 Kl.            |
| Roofgringsdato             | 1                  | 13.09.19  |         | Udl              | ioninoshilaos  | inr.        | KEA19000 | 159 |   |      | Forfaldsdato | 12.9         | +2:24                         |             |                       |                     |
| Eksternt bilansnr          | -                  | 50-680507 |         | Afe              | ander ID / Res | tillingsor  |          |     |   |      | Fansystem    |              | Indraer                       | de dokum    | entor 62              |                     |
| Reg. nr.                   | Bankkontonr.       | IBANnr.   | Banknr. | Bankreg.         | BIC/SWIFT      | CVR         | CPR      | SE  | P | Val. | Total ti     | l Betaling   | Kreditornr.                   | Kort        | BetalingsId           | Betalings           |
|                            |                    |           |         | kode             |                |             |          |     |   |      |              | -            |                               | Art         | -                     | metode              |
| Udb. Kl.                   |                    |           |         |                  |                | 10649749    |          |     |   |      |              | 363,83       | 83385685                      | 71          | 000006068050704       | 1130100             |
| Indg. bilag                |                    |           |         |                  |                | 10649749    |          |     |   |      |              | 363,83       | 83385685                      | 71          | 000006068050704       | 1130100             |
|                            |                    |           |         |                  |                |             |          |     |   |      |              |              |                               |             |                       |                     |
| E-Bilag                    |                    |           |         | 106              | 65841 Multilii | ne A/S      |          |     |   |      | Status       | Beta<br>12:4 | aling er Modtaget Ni<br>12:24 | KS. Bruger: | PROD\8047875, d. 09-0 | 9-19 kl.            |
| Bogføringsdato             | 0                  | 04-09-19  |         | Udl              | igningsbilags  | inr.        | KFA19000 | 33  |   |      | Forfaldsdato | 23-          | 08-19                         |             |                       |                     |
| Eksternt bilagsnr.         | 1                  | 101860021 |         | Afse             | ender ID / Bes | tillingsnr. |          |     |   |      | Fagsystem    |              | Indgåer                       | de dokum    | nentnr. 36            |                     |
| Reg. nr.                   | Bankkontonr.       | IBANnr.   | Banknr. | Bankreg.<br>kode | BIC/SWIFT      | CVR         | CPR      | SE  | Р | Val. | Total ti     | Betaling     | Kreditornr.                   | Kort<br>Art | BetalingsId           | Betalings<br>metode |
| Udb. Kl.                   |                    |           |         |                  |                | 10665841    |          |     |   |      | 6            | 5.682,73     | 82236554                      | 71          | 000001018600211       | 1130100             |
| Indg. bilag                |                    |           |         |                  |                | 10665841    |          |     |   |      |              | 6.248,76     | 82236554                      | 71          | 000001018600211       | 1130100             |
| Avigelser:                 |                    |           |         |                  |                |             |          |     |   |      |              | _            | /                             |             |                       |                     |
| uniøbsdifference: - 566.03 |                    |           |         |                  |                |             |          |     |   |      |              |              |                               |             |                       |                     |
| Booferingsulater 104-09-19 | 9' > Forfaldsdato: | 12 00-19  |         |                  |                |             |          |     |   |      |              |              |                               |             |                       |                     |

#### I dette tilfælde skyldes beløbsafvigelsen en fratrukket købskreditnota.

MODST anbefaler at rapporten samt dokumentation for afvigelsen gemmes centralt.

### 6. Vælg Betalingsoversigt

| Rediger                 | r - Udbetalingsl            | kladde Pŀ | I - UDB A • U                     | ldbetaling kla | dde A        |                    |          |                                 |            |           |           |                 |            |             |                 | 0 | 6        |
|-------------------------|-----------------------------|-----------|-----------------------------------|----------------|--------------|--------------------|----------|---------------------------------|------------|-----------|-----------|-----------------|------------|-------------|-----------------|---|----------|
| <ul> <li>STA</li> </ul> | RT HANDLIN                  | NGER I    | AVIGER                            |                |              |                    |          |                                 |            |           |           |                 |            |             |                 |   | ?        |
| Slet<br>Administrer     | Importér<br>status fra bank | Bogfør    | Bogfør og<br>udskriv fr<br>Proces | Lav<br>prslag  | gsoversigt 0 | rdater Søg<br>Side |          |                                 |            |           |           |                 |            |             |                 |   |          |
| Kladdenavn              | UDB A                       |           | -                                 |                |              |                    |          |                                 |            |           |           |                 |            |             |                 |   |          |
| Betalin                 | igsstatus                   |           | Bogføring                         | Bilagstype     | Bilagsnr.    | Kontotype          | Kontonr. | Beskrivelse                     | Valutakode | Beløb     | Modkonto  | Bankcentralkode | Udlignings | Udlignings  | Bogf. Bruger ID |   | <u>^</u> |
|                         |                             | 2         | 13-09-2019                        | Betaling       | KUA0000001   | Kreditor           | 10649749 | Betaling af Faktura KFA 1900055 |            | 2.913,45  | DB FF3UDB | NKS             | Faktura    | KFA 1900055 | PROD\8047874    |   |          |
|                         |                             |           | 13-09-2019                        | Betaling       | KUA0000002   | Kreditor           | 10649749 | Betaling af Faktura KFA 1900056 |            | 363,44    | DB FF3UDB | NKS             | Faktura    | KFA 1900056 | PROD\8047874    |   |          |
|                         |                             |           | 13-09-2019                        | Betaling       | KUA000003    | Kreditor           | 10649749 | Betaling af Faktura KFA 1900057 |            | 161,91    | DB FF3UDB | NKS             | Faktura    | KFA1900057  | PROD\8047874    |   |          |
|                         |                             |           | 13-09-2019                        | Betaling       | KUA0000004   | Kreditor           | 10649749 | Betaling af Faktura KFA 1900058 |            | 945,28    | DB FF3UDB | NKS             | Faktura    | KFA 1900058 | PROD\8047874    |   |          |
|                         |                             |           | 13-09-2019                        | Betaling       | KUA0000005   | Kreditor           | 10649749 | Betaling af Faktura KFA 1900059 |            | 363,83    | DB FF3UDB | NKS             | Faktura    | KFA 1900059 | PROD\8047874    |   |          |
|                         |                             |           | 04-09-2019                        | Betaling       | KUA0000006   | Kreditor           | 10665841 | Betaling af Faktura KFA 1900033 |            | 5.682,73  | DB FF3UDB | NKS             | Faktura    | KFA 1900033 | PROD\8047874    |   | =        |
|                         |                             |           | 05-09-2019                        | Betaling       | KUA0000007   | Kreditor           | 10665841 | Betaling af Faktura KFA 1900065 |            | 3.025,23  | DB FF3UDB | NKS             | Faktura    | KFA1900065  | PROD\B047874    |   |          |
|                         |                             |           | 05-09-2019                        | Betaling       | KUA0000008   | Kreditor           | 10665841 | Betaling af Faktura KFA 1900096 |            | 2.376,23  | DB FF3UDB | NKS             | Faktura    | KFA1900096  | PROD\8047874    |   |          |
|                         | (alia)                      |           | 20-09-2019                        | Betaling       | KUA0000009   | Kreditor           | 12048033 | Betaling af Faktura KFA 1900095 |            | 1.380,00  | DB FF3UDB | NKS             | Faktura    | KFA 1900095 | PROD\8047874    |   |          |
| 1                       | /alid                       |           | 30-09-2019                        | Betaling       | KUA0000010   | Kreditor           | 13000603 | Betaling af Faktura KFA 1900040 |            | 389,30    | DB FF3UDB | NKS             | Faktura    | KFA 1900040 | PROD\B047874    |   |          |
|                         |                             |           | 30-09-2019                        | Betaling       | KUA0000011   | Kreditor           | 13000603 | Betaling af Faktura KFA 1900041 |            | 97,75     | DB FF3UDB | NKS             | Faktura    | KFA1900041  | PROD\B047874    |   |          |
|                         |                             |           | 04-09-2019                        | Betaling       | KUA0000012   | Kreditor           | 13200033 | Betaling af Faktura KFA 1900050 |            | 7.812,50  | DB FF3UDB | NKS             | Faktura    | KFA 1900050 | PROD\8047874    |   |          |
|                         |                             |           | 04-09-2019                        | Betaling       | KUA0000013   | Kreditor           | 13200033 | Betaling af Faktura KFA 1900048 |            | 12.500,00 | DB FF3UDB | NKS             | Faktura    | KFA 1900048 | PROD\8047874    |   |          |
|                         |                             |           | 13-09-2019                        | Betaling       | KUA0000014   | Kreditor           | 13590400 | Betaling af Faktura KFA 1900028 |            | 966,00    | DB FF3UDB | NKS             | Faktura    | KFA1900028  | PROD\B047874    |   |          |
|                         |                             |           | 13-09-2019                        | Betaling       | KUA0000015   | Kreditor           | 13590400 | Betaling af Faktura KFA 1900029 |            | 27,60     | DB FF3UDB | NKS             | Faktura    | KFA 1900029 | PROD\B047874    |   |          |
|                         |                             |           | 26-09-2019                        | Betaling       | KUA0000016   | Kreditor           | 15242485 | Betaling af Faktura KFA 1900071 |            | 353,00    | DB FF3UDB | NKS             | Faktura    | KFA1900071  | PROD\8047874    |   |          |
|                         |                             |           | 06-09-2019                        | Betaling       | KUA0000017   | Kreditor           | 17559842 | Betaling af Faktura KFA 1900038 |            | 697,66    | DB FF3UDB | NKS             | Faktura    | KFA 1900038 | PROD\8047874    |   |          |
|                         |                             |           | 04-09-2019                        | Betaling       | KUA0000018   | Kreditor           | 17888749 | Betaling af Faktura KFA 1900020 |            | 103,97    | DB FF3UDB | NKS             | Faktura    | KFA 1900020 | PROD\B047874    |   |          |
|                         |                             |           | 04-09-2019                        | Betaling       | KUA0000019   | Kreditor           | 17888749 | Betaling af Faktura KFA 1900021 |            | 55,47     | DB FF3UDB | NKS             | Faktura    | KFA1900021  | PROD\8047874    |   |          |

#### ini R ▼ - 0 💌 DLINGER NAVIGER 0 Sæt status... © Kontroller funktionsadskillelse Naviger 3 odkend og send... Funktion Inds ÷ Vis alle Handling: Info i error log Bog... Bogf. Bruger ID Status Adviserin... E-mail Advi... Betalingsd... Afsenderr... Kreditornr. Navn Valutakode Beløb Beløb (RV) I PROD\B047874 E 13-09-2019 KFA 1900055 10649749 AB Catering Holst... 2.913,45 2.913,45 1 Nej Nej PROD\8047874 13-09-2019 KFA1900056 10649749 AB Catering Holst... 363,44 363,44 1 Nej PROD\8047874 13-09-2019 KFA1900057 10649749 AB Catering Holst... 161,91 161,91 Nej PROD\8047874 13-09-2019 KFA 1900058 10649749 945,28 1 AB Catering Holst... 945,28 Nej PROD\8047874 13-09-2019 KFA1900059 10649749 AB Catering Holst... 363,83 363,83 Nej PROD\8047874 5.682.73 5.682.73 1 04-09-2019 KFA1900033 10665841 Multiline A/S Nej PROD\8047874 05-09-2019 KFA1900065 10665841 Multiline A/S 3.025,23 3.025,23 Nej Nej PROD\8047874 05-09-2019 KFA1900096 10665841 Multiline A/S 2.376.23 2.376.23 PROD\8047874 20-09-2019 1.380,00 KFA1900095 12048033 AD Danmark A/S 1.380,00 Valid Nej Nej PROD\8047874 30-09-2019 KFA1900040 13000603 MIDTGAARD Farver 389,30 389.30 1 PROD\8047874 30-09-2019 KFA1900041 13000603 MIDTGAARD Farver 97,75 97,75 1 PROD\8047874 PROD\8047874 Agidon A/S Agidon A/S Nej Nej 04-09-2019 KFA1900050 13200033 7.812.50 7.812,50 Bank 04-09-2019 KFA1900048 13200033 Bank 12.500,00 12.500,00 1 Nej PROD\8047874 Bank 13-09-2019 KFA1900028 13590400 JYSK A/S 966.00 966,00 1 PROD\8047874 13-09-2019 KFA1900029 13590400 JYSK A/S 27,60 27,60 1 Nej Bank Nej PROD\8047874 26-09-2019 KFA1900071 15242485 T.Hansen Gruppe... 353,00 353,00 Nej PROD\8047874 06-09-2019 KFA1900038 17559842 Av Form A/S 697,66 697,66 1 Nej PROD\8047874 04-09-2019 KFA1900020 17888749 Løvbjerg Superm... 103,97 103,97 55.47\_1 \* Net PROD\8047874 04-09-2019 KFA1900021 17888749 løvhiern Sunerm. 55.47 4 ОК

#### 7. Godkend betalingsoversigten (1. godkender)

#### 8. Betalingsstatus ændres til Delvist godkendt

| 🚮 Rediger - Betalingso | oversigt         |            |               |           |        |      |            |            |             |                   |              |                    | ×  |
|------------------------|------------------|------------|---------------|-----------|--------|------|------------|------------|-------------|-------------------|--------------|--------------------|----|
| START HAND             | DLINGER NAVI     | IGER       |               |           |        |      |            |            |             |                   |              |                    | 0  |
| Slet Godkend o         | g Kort Validér   | Advisering | Opdater Sø    | 9         |        |      |            |            |             |                   |              |                    |    |
| Administrer            | Proces           | (O Fejilog | Side          |           |        |      |            |            |             |                   |              |                    |    |
| Indstillinger          |                  | N          |               |           |        |      |            |            |             |                   |              |                    |    |
| Handling: Vis alle     |                  | N          | •             |           |        |      |            |            |             |                   |              |                    |    |
| Status                 | Info i error log | Bog Bog    | af. Bruger ID | Adviserin | E-mail | Advi | Betalingsd | Afsenderr  | Kreditornr. | Navn              | Valutakode I | Beløb Beløb (RV) I |    |
| Delvis godkendt        | Nej              | PRC        | DVB047874     |           |        |      | 13-09-2019 | KFA1900055 | 10649749    | AB Catering Holst | 2.9          | 13,45 2.913,45 1   |    |
| Delvis godkendt        | Nej              | PRC        | D\8047874     |           |        |      | 13-09-2019 | KFA1900056 | 10649749    | AB Catering Holst | 3            | 63,44 363,44 1     | -  |
| Delvis godkendt        | Nej              | PRC        | D\B047874     |           |        |      | 13-09-2019 | KFA1900057 | 10649749    | AB Catering Holst | 1            | 61,91 161,91 1     |    |
| Delvis godkendt        | Nej              | PRC        | D\B047874     |           |        |      | 13-09-2019 | KFA1900058 | 10649749    | AB Catering Holst | 9            | 45,28 945,28 1     |    |
| Delvis godkendt        | Nej              | PRC        | D\B047874     |           |        |      | 13-09-2019 | KFA1900059 | 10649749    | AB Catering Holst | 3            | 63,83 363,83 1     | ш. |
| Delvis godkendt        | Nej              | PRC        | D\B047874     |           |        |      | 04-09-2019 | KFA1900033 | 10665841    | Multiline A/S     | 5.6          | 82,73 5.682,73 1   |    |
| Delvis godkendt        | Nej              | PRC        | D\B047874     |           |        |      | 05-09-2019 | KFA1900065 | 10665841    | Multiline A/S     | 3.0          | 25,23 3.025,23 1   |    |
| Delvis godkendt        | Nej              | PRC        | D\B047874     |           |        |      | 05-09-2019 | KFA1900096 | 10665841    | Multiline A/S     | 2.3          | 76,23 2.376,23 1   |    |
| Delvis godkendt        | Nej              | PRC        | D\B047874     |           |        |      | 20-09-2019 | KFA1900095 | 12048033    | AD Danmark A/S    | 1.3          | 80,00 1.380,00 1   |    |
| Delvis godkendt        | Nej              | PRC        | D\B047874     |           |        |      | 30-09-2019 | KFA1900040 | 13000603    | MIDTGAARD Farver  | 3            | 89,30 389,30 1     |    |
| Delvis godkendt        | Nej              | PRC        | D\B047874     |           |        |      | 30-09-2019 | KFA1900041 | 13000603    | MIDTGAARD Farver  |              | 97,75 97,75 1      |    |
| Delvis godkendt        | Nej              | PRC        | D\B047874     | Bank      |        |      | 04-09-2019 | KFA1900050 | 13200033    | Agidon A/S        | 7.8          | 12,50 7.812,50 1   |    |
| Delvis godkendt        | Nej              | PRC        | D\B047874     | Bank      |        |      | 04-09-2019 | KFA1900048 | 13200033    | Agidon A/S        | 12.5         | 00,00 12.500,00 1  |    |
| Delvis godkendt        | Nej              | PRC        | DVB047874     | Bank      |        |      | 13-09-2019 | KFA1900028 | 13590400    | JYSK A/S          | 9            | 66,00 966,00 1     |    |
| Delvis godkendt        | Nej              | PRC        | D\B047874     | Bank      |        |      | 13-09-2019 | KFA1900029 | 13590400    | JYSK A/S          |              | 27,60 27,60 1      |    |
| Delvis godkendt        | Nej              | PRC        | D\B047874     |           |        |      | 26-09-2019 | KFA1900071 | 15242485    | T.Hansen Gruppe   | 3            | 53,00 353,00 1     |    |
| Delvis godkendt        | Nej              | PRC        | DVB047874     |           |        |      | 06-09-2019 | KFA1900038 | 17559842    | Av Form A/S       | 6            | 97,66 697,66 1     |    |
| Delvis godkendt        | Nej              | PRC        | D\B047874     |           |        |      | 04-09-2019 | KFA1900020 | 17888749    | Løvbjerg Superm   | 1            | 03,97 103,97 1     |    |
| Delvis oodkendt        | Nei              | PRC        | DN8047874     | III       |        |      | 04-09-2019 | KFA1900021 | 17888749    | Løvbiern Superm   |              | 55.47 55.47 1      |    |
|                        |                  |            |               |           |        |      |            |            |             |                   |              |                    | _  |
|                        |                  |            |               |           |        |      |            |            |             |                   |              | ОК                 |    |

- 9. Via betalingsoversigten godkendes og sendes betalingerne (udføres af 2. godkender\*)
- \*2. godkender kan ikke være den samme medarbejder som har bogført købsfakturaen

| n Rediger - Udbetalingskladde P      | M - UDB A · Ud                 | lbetaling klad | lde A      |                    |          |                                 |            |                     |                 |            |             |                 |
|--------------------------------------|--------------------------------|----------------|------------|--------------------|----------|---------------------------------|------------|---------------------|-----------------|------------|-------------|-----------------|
| <ul> <li>START HANDLINGER</li> </ul> | NAVIGER                        |                |            |                    |          |                                 |            |                     |                 |            |             |                 |
| Slet<br>Administrer                  | Bogfør og<br>udskriv<br>Proces | Lav<br>rslag   | gsoversigt | odater Søg<br>Side |          |                                 |            |                     |                 |            |             |                 |
| Kladdenavn: UDB A                    | -                              | Ν              |            |                    |          |                                 |            |                     |                 |            |             |                 |
| Betalingsstatus                      | Bogføring                      | Bilagstype     | Bilagsnr.  | Kontotype          | Kontonr. | Beskrivelse                     | Valutakode | Beløb Modkonto      | Bankcentralkode | Udlignings | Udlignings  | Bogf. Bruger ID |
| Delvis godkendt                      | 13-09-2019                     | Betaling       | KUA000001  | Kreditor           | 10649749 | Betaling af Faktura KFA 1900055 |            | 2.913,45 DB FF3UDB  | NKS             | Faktura    | KFA 1900055 | PROD\B047874    |
| Delvis godkendt                      | 13-09-2019                     | Betaling       | KUA000002  | Kreditor           | 10649749 | Betaling af Faktura KFA 1900056 |            | 363,44 DB FF3UDB    | NKS             | Faktura    | KFA 1900056 | PROD\B047874    |
| Delvis godkendt                      | 13-09-2019                     | Betaling       | KUA000003  | Kreditor           | 10649749 | Betaling af Faktura KFA 1900057 |            | 161,91 DB FF3UDB    | NKS             | Faktura    | KFA1900057  | PROD\8047874    |
| Delvis godkendt                      | 13-09-2019                     | Betaling       | KUA0000004 | Kreditor           | 10649749 | Betaling af Faktura KFA 1900058 |            | 945,28 DB FF3UDB    | NKS             | Faktura    | KFA 1900058 | PROD\8047874    |
| Delvis godkendt                      | 13-09-2019                     | Betaling       | KUA000005  | Kreditor           | 10649749 | Betaling af Faktura KFA 1900059 |            | 363,83 DB FF3UDB    | NKS             | Faktura    | KFA 1900059 | PROD\B047874    |
| Delvis godkendt                      | 04-09-2019                     | Betaling       | KUA000006  | Kreditor           | 10665841 | Betaling af Faktura KFA 1900033 |            | 5.682,73 DB FF3UDB  | NKS             | Faktura    | KFA 1900033 | PROD\8047874    |
| Delvis godkendt                      | 05-09-2019                     | Betaling       | KUA000007  | Kreditor           | 10665841 | Betaling af Faktura KFA 1900065 |            | 3.025,23 DB FF3UDB  | NKS             | Faktura    | KFA 1900065 | PROD\8047874    |
| Delvis godkendt                      | 05-09-2019                     | Betaling       | KUA000008  | Kreditor           | 10665841 | Betaling af Faktura KFA 1900096 |            | 2.376,23 DB FF3UDB  | NKS             | Faktura    | KFA 1900096 | PROD\8047874    |
| Delvis godkendt                      | 20-09-2019                     | Betaling       | KUA000009  | Kreditor           | 12048033 | Betaling af Faktura KFA 1900095 |            | 1.380,00 DB FF3UDB  | NKS             | Faktura    | KFA 1900095 | PROD\8047874    |
| Delvis godkendt                      | 30-09-2019                     | Betaling       | KUA0000010 | Kreditor           | 13000603 | Betaling af Faktura KFA 1900040 |            | 389,30 DB FF3UDB    | NKS             | Faktura    | KFA 1900040 | PROD\8047874    |
| Delvis godkendt                      | 30-09-2019                     | Betaling       | KUA0000011 | Kreditor           | 13000603 | Betaling af Faktura KFA 1900041 |            | 97,75 DB FF3UDB     | NKS             | Faktura    | KFA 1900041 | PROD\8047874    |
| Delvis godkendt                      | 04-09-2019                     | Betaling       | KUA0000012 | Kreditor           | 13200033 | Betaling af Faktura KFA 1900050 |            | 7.812,50 DB FF3UDB  | NKS             | Faktura    | KFA 1900050 | PROD\B047874    |
| Delvis godkendt                      | 04-09-2019                     | Betaling       | KUA0000013 | Kreditor           | 13200033 | Betaling af Faktura KFA 1900048 |            | L2.500,00 DB FF3UDB | NKS             | Faktura    | KFA 1900048 | PROD\8047874    |
| Delvis godkendt                      | 13-09-2019                     | Betaling       | KUA0000014 | Kreditor           | 13590400 | Betaling af Faktura KFA 1900028 |            | 966,00 DB FF3UDB    | NKS             | Faktura    | KFA 1900028 | PROD\8047874    |
| Delvis godkendt                      | 13-09-2019                     | Betaling       | KUA0000015 | Kreditor           | 13590400 | Betaling af Faktura KFA 1900029 |            | 27,60 DB FF3UDB     | NKS             | Faktura    | KFA 1900029 | PROD\B047874    |
| Delvis godkendt                      | 26-09-2019                     | Betaling       | KUA0000016 | Kreditor           | 15242485 | Betaling af Faktura KFA 1900071 |            | 353,00 DB FF3UDB    | NKS             | Faktura    | KFA 1900071 | PROD\8047874    |
| Delvis godkendt                      | 06-09-2019                     | Betaling       | KUA0000017 | Kreditor           | 17559842 | Betaling af Faktura KFA 1900038 |            | 697,66 DB FF3UDB    | NKS             | Faktura    | KFA 1900038 | PROD\8047874    |
| Delvis godkendt                      | 04-09-2019                     | Betaling       | KUA0000018 | Kreditor           | 17888749 | Betaling af Faktura KFA 1900020 |            | 103,97 DB FF3UDB    | NKS             | Faktura    | KFA 1900020 | PROD\B047874    |
| Delvis godkendt                      | 04-09-2019                     | Betaling       | KUA0000019 | Kreditor           | 17888749 | Betaling af Faktura KFA 1900021 |            | 55,47 DB FF3UDB     | NKS             | Faktura    | KFA 1900021 | PROD\B047874    |

| 📊 Rediger - Betalingsov |                        |                  |                                       |     |           |        |      |            |             |             |                   |            |           | - 0 🔀          |
|-------------------------|------------------------|------------------|---------------------------------------|-----|-----------|--------|------|------------|-------------|-------------|-------------------|------------|-----------|----------------|
| START HANDL             | INGER NAVIO            | GER              |                                       |     |           |        |      |            |             |             |                   |            |           | 0              |
| Slet<br>Administret     | Kort Validér<br>Proces | C Naviç<br>Advis | ger<br>sering<br>og<br>Opdater<br>Sid | Søg |           |        |      |            |             |             |                   |            |           |                |
| Indstillinger           |                        | N                |                                       |     |           |        |      |            |             |             |                   |            |           |                |
| Handling: Vis alle      |                        | NC               | -                                     |     |           |        |      |            |             |             |                   |            |           |                |
| Status                  | Info i error log       | Bog              | Bogf. Bruger ID                       |     | Adviserin | E-mail | Advi | Betalingsd | Afsenderr   | Kreditornr. | Navn              | Valutakode | Beløb     | Beløb (RV) I 🔺 |
| Delvis godkendt         | Nej                    |                  | PROD\8047874                          |     |           |        |      | 13-09-2019 | KFA 1900055 | 10649749    | AB Catering Holst |            | 2.913,45  | 2.913,45 1     |
| Delvis godkendt         | Nej                    |                  | PROD\B047874                          |     |           |        |      | 13-09-2019 | KFA1900056  | 10649749    | AB Catering Holst |            | 363,44    | 363,44 1_      |
| Delvis godkendt         | Nej                    |                  | PROD\8047874                          |     |           |        |      | 13-09-2019 | KFA1900057  | 10649749    | AB Catering Holst |            | 161,91    | 161,91 1       |
| Delvis godkendt         | Nej                    |                  | PROD\B047874                          |     |           |        |      | 13-09-2019 | KFA1900058  | 10649749    | AB Catering Holst |            | 945,28    | 945,28 1       |
| Delvis godkendt         | Nej                    |                  | PROD\B047874                          |     |           |        |      | 13-09-2019 | KFA 1900059 | 10649749    | AB Catering Holst |            | 363,83    | 363,83 1       |
| Delvis godkendt         | Nej                    |                  | PROD\B047874                          |     |           |        |      | 04-09-2019 | KFA1900033  | 10665841    | Multiline A/S     |            | 5.682,73  | 5.682,73 1     |
| Delvis godkendt         | Nej                    |                  | PROD\B047874                          |     |           |        |      | 05-09-2019 | KFA1900065  | 10665841    | Multiline A/S     |            | 3.025,23  | 3.025,23 1     |
| Delvis godkendt         | Nej                    |                  | PROD\B047874                          |     |           |        |      | 05-09-2019 | KFA1900096  | 10665841    | Multiline A/S     |            | 2.376,23  | 2.376,23 1     |
| Delvis godkendt         | Nej                    |                  | PROD\8047874                          |     |           |        |      | 20-09-2019 | KFA1900095  | 12048033    | AD Danmark A/S    |            | 1.380,00  | 1.380,00 1     |
| Delvis godkendt         | Nej                    |                  | PROD\8047874                          |     |           |        |      | 30-09-2019 | KFA 1900040 | 13000603    | MIDTGAARD Farver  |            | 389,30    | 389,30 1       |
| Delvis godkendt         | Nej                    |                  | PROD\8047874                          |     |           |        |      | 30-09-2019 | KFA1900041  | 13000603    | MIDTGAARD Farver  |            | 97,75     | 97,75 1        |
| Delvis godkendt         | Nej                    |                  | PROD\8047874                          |     | Bank      |        |      | 04-09-2019 | KFA1900050  | 13200033    | Agidon A/S        |            | 7.812,50  | 7.812,50 1     |
| Delvis godkendt         | Nej                    |                  | PROD\8047874                          |     | Bank      |        |      | 04-09-2019 | KFA 1900048 | 13200033    | Agidon A/S        |            | 12.500,00 | 12.500,00 1    |
| Delvis godkendt         | Nej                    |                  | PROD\B047874                          |     | Bank      |        |      | 13-09-2019 | KFA1900028  | 13590400    | JYSK A/S          |            | 966,00    | 966,00 1       |
| Delvis godkendt         | Nej                    |                  | PROD\B047874                          |     | Bank      |        |      | 13-09-2019 | KFA1900029  | 13590400    | JYSK A/S          |            | 27,60     | 27,60 1        |
| Delvis godkendt         | Nej                    |                  | PROD\8047874                          |     |           |        |      | 26-09-2019 | KFA1900071  | 15242485    | T.Hansen Gruppe   |            | 353,00    | 353,00 1       |
| Delvis godkendt         | Nej                    |                  | PROD\B047874                          |     |           |        |      | 06-09-2019 | KFA1900038  | 17559842    | Av Form A/S       |            | 697,66    | 697,66 1       |
| Delvis godkendt         | Nej                    |                  | PROD\B047874                          |     |           |        |      | 04-09-2019 | KFA1900020  | 17888749    | Løvbjerg Superm   |            | 103,97    | 103,97 1       |
| Delvis oodkendt         | Nei                    |                  | PROD\8047874                          |     |           |        | [m]  | 04-09-2019 | KFA1900021  | 17888749    | Løvbiera Superm   |            | 55.47     | 55.47 1        |
|                         |                        |                  |                                       |     |           |        |      |            |             |             |                   |            |           | ОК             |

10. bogføring af udbetalingskladden

| START     | HANDLINGER            | NAVIGER    |                                            |                                         |                                           |            |                                                                  |                                                                |                     |                 |            |             |           |
|-----------|-----------------------|------------|--------------------------------------------|-----------------------------------------|-------------------------------------------|------------|------------------------------------------------------------------|----------------------------------------------------------------|---------------------|-----------------|------------|-------------|-----------|
| nensioner | Kreditorkort Kreditor | poster     | av forslag<br>Opsætning<br>Renummerér bila | ्रिं Betal<br>🗐 Betal<br>agsnr. 🗋 Stati | lingsoversigt<br>lingsjournaler<br>stik • | Samlebetal | ing • 💦 Fejllog<br>ioritering 🎧 Opret gel<br>olysning 🏷 Se check | 평 Udskriv check<br>byr 존Annuller check<br>존Annuller alle check |                     |                 |            |             |           |
| Linie     | UDD 4                 |            |                                            |                                         |                                           | Detailing  |                                                                  |                                                                |                     |                 |            |             |           |
| Betalings | ubb A                 | Bogføring  | Bilagstype                                 | Bila or.                                | Kontotype                                 | Kontonr.   | Beskrivelse                                                      | Valutakode                                                     | Beløb Modkonto      | Bankcentralkode | Udlignings | Udlignings  | Bogf. Bru |
| Modtage   | t NKS                 | 13-09-2019 | Betaling                                   | KUA0000001                              | Kreditor                                  | 10649749   | Betaling af Faktura K                                            | FA1900055                                                      | 2.913,45 DB FF3UDB  | NKS             | Faktura    | KFA1900055  | PROD\B0   |
| Modtaget  | t NKS                 | 13-09-2019 | Betaling                                   | KUA0000002                              | Kreditor                                  | 10649749   | Betaling af Faktura K                                            | FA1900056                                                      | 363,44 DB FF3UDB    | NKS             | Faktura    | KFA1900056  | PROD\B0   |
| Modtage   | NKS                   | 13-09-2019 | Betaling                                   | KUA000003                               | Kreditor                                  | 10649749   | Betaling af Faktura K                                            | FA1900057                                                      | 161,91 DB FF3UDB    | NKS             | Faktura    | KFA1900057  | PROD\B0   |
| Modtage   | t NKS                 | 13-09-2019 | Betaling                                   | KUA0000004                              | Kreditor                                  | 10649749   | Betaling af Faktura K                                            | FA1900058                                                      | 945,28 DB FF3UDB    | NKS             | Faktura    | KFA 1900058 | PROD\B0   |
| Modtage   | t NKS                 | 13-09-2019 | Betaling                                   | KUA0000005                              | Kreditor                                  | 10649749   | Betaling af Faktura K                                            | FA1900059                                                      | 363,83 DB FF3UDB    | NKS             | Faktura    | KFA 1900059 | PROD\B0   |
| Modtaget  | t NKS                 | 04-09-2019 | Betaling                                   | KUA0000006                              | Kreditor                                  | 10665841   | Betaling af Faktura K                                            | FA1900033                                                      | 5.682,73 DB FF3UDB  | NKS             | Faktura    | KFA 1900033 | PROD\B0   |
| Modtage   | t NKS                 | 05-09-2019 | Betaling                                   | KUA0000007                              | Kreditor                                  | 10665841   | Betaling af Faktura K                                            | FA1900065                                                      | 3.025,23 DB FF3UDB  | NKS             | Faktura    | KFA 1900065 | PROD\B0   |
| Modtage   | t NKS                 | 05-09-2019 | Betaling                                   | KUA000008                               | Kreditor                                  | 10665841   | Betaling af Faktura K                                            | FA1900096                                                      | 2.376,23 DB FF3UDB  | NKS             | Faktura    | KFA 1900096 | PROD\B0   |
| Modtaget  | t NKS                 | 20-09-2019 | Betaling                                   | KUA0000009                              | Kreditor                                  | 12048033   | Betaling af Faktura K                                            | FA1900095                                                      | 1.380,00 DB FF3UDB  | NKS             | Faktura    | KFA 1900095 | PROD\B0   |
| Modtage   | t NKS                 | 30-09-2019 | Betaling                                   | KUA0000010                              | Kreditor                                  | 13000603   | Betaling af Faktura K                                            | FA1900040                                                      | 389,30 DB FF3UDB    | NKS             | Faktura    | KFA 1900040 | PROD\B0   |
| Modtaget  | t NKS                 | 30-09-2019 | Betaling                                   | KUA0000011                              | Kreditor                                  | 13000603   | Betaling af Faktura K                                            | FA1900041                                                      | 97,75 DB FF3UDB     | NKS             | Faktura    | KFA1900041  | PROD\B0   |
| Modtage   | t NKS                 | 04-09-2019 | Betaling                                   | KUA0000012                              | Kreditor                                  | 13200033   | Betaling af Faktura K                                            | FA1900050                                                      | 7.812,50 DB FF3UDB  | NKS             | Faktura    | KFA 1900050 | PROD\B0   |
| Modtaget  | t NKS                 | 04-09-2019 | Betaling                                   | KUA0000013                              | Kreditor                                  | 13200033   | Betaling af Faktura K                                            | FA 1900048                                                     | 12.500,00 DB FF3UDB | NKS             | Faktura    | KFA 1900048 | PROD\B0   |
| Modtaget  | t NKS                 | 13-09-2019 | Betaling                                   | KUA0000014                              | Kreditor                                  | 13590400   | Betaling af Faktura K                                            | FA1900028                                                      | 966,00 DB FF3UDB    | NKS             | Faktura    | KFA 1900028 | PROD\B0   |
| Modtaget  | t NKS                 | 13-09-2019 | Betaling                                   | KUA0000015                              | Kreditor                                  | 13590400   | Betaling af Faktura K                                            | FA1900029                                                      | 27,60 DB FF3UDB     | NKS             | Faktura    | KFA1900029  | PROD\B0   |
| Modtage   | t NKS                 | 26-09-2019 | Betaling                                   | KUA0000016                              | Kreditor                                  | 15242485   | Betaling af Faktura K                                            | FA1900071                                                      | 353,00 DB FF3UDB    | NKS             | Faktura    | KFA1900071  | PROD\B0   |
| Modtaget  | t NKS                 | 06-09-2019 | Betaling                                   | KUA0000017                              | Kreditor                                  | 17559842   | Betaling af Faktura K                                            | FA1900038                                                      | 697,66 DB FF3UDB    | NKS             | Faktura    | KFA1900038  | PROD\B0   |
| Modtage   | t NKS                 | 04-09-2019 | Betaling                                   | KUA0000018                              | Kreditor                                  | 17888749   | Betaling af Faktura K                                            | FA1900020                                                      | 103,97 DB FF3UDB    | NKS             | Faktura    | KFA 1900020 | PROD\B0   |
| Modtaget  | t NKS                 | 04-09-2019 | Betaling                                   | KUA0000019                              | Kreditor                                  | 17888749   | Betaling af Faktura K                                            | FA1900021                                                      | 55,47 DB FF3UDB     | NKS             | Faktura    | KFA1900021  | PROD\B0   |
| Modtage   | t NKS                 | 05-09-2019 | Betaling                                   | KUA0000020                              | Kreditor                                  | 17888749   | Betaling af Faktura K                                            | FA1900043                                                      | 4.326,30 DB FF3UDB  | NKS             | Faktura    | KFA1900043  | PROD\B0   |
| Modtaget  | t NKS                 | 09-09-2019 | Betaling                                   | KUA0000021                              | Kreditor                                  | 17888749   | Betaling af Faktura K                                            | FA1900060                                                      | 49,95 DB FF3UDB     | NKS             | Faktura    | KFA1900060  | PROD\B0   |
| Modtaget  | t NKS                 | 10-09-2019 | Betaling                                   | KUA0000022                              | Kreditor                                  | 17888749   | Betaling af Faktura K                                            | FA1900098                                                      | 164,41 DB FF3UDB    | NKS             | Faktura    | KFA1900098  | PROD\B0   |
| Modtaget  | t NKS                 | 04-09-2019 | Betaling                                   | KUA0000023                              | Kreditor                                  | 19552101   | Betaling af Faktura K                                            | FA1900066                                                      | 145,83 DB FF3UDB    | NKS             | Faktura    | KFA1900066  | PROD\B0   |
| Modtaget  | t NKS                 | 04-09-2019 | Betaling                                   | KUA0000024                              | Kreditor                                  | 19552101   | Betaling af Faktura K                                            | FA1900067                                                      | 2.635,00 DB FF3UDB  | NKS             | Faktura    | KFA1900067  | PROD\B0   |
| Modtaget  | t NKS                 | 04-09-2019 | Betaling                                   | KUA0000025                              | Kreditor                                  | 19552101   | Betaling af Faktura K                                            | FA1900068                                                      | 2.200,56 DB FF3UDB  | NKS             | Faktura    | KFA1900068  | PROD\B0   |
| Modtage   | t NKS                 | 04-09-2019 | Betaling                                   | KUA0000026                              | Kreditor                                  | 19552101   | Betaling af Faktura K                                            | FA1900069                                                      | 2.058,89 DB FF3UDB  | NKS             | Faktura    | KFA1900069  | PROD\B0   |
| Modtage   | t NKS                 | 13-09-2019 | Betaling                                   | KUA0000027                              | Kreditor                                  | 21293237   | Betaling af Faktura K                                            | FA1900082                                                      | 998,75 DB FF3UDB    | NKS             | Faktura    | KFA1900082  | PROD\B0   |
| Modtage   | t NKS                 | 13-09-2019 | Betaling                                   | KUA0000028                              | Kreditor                                  | 21293237   | Betaling af Faktura K                                            | FA1900083                                                      | 281,25 DB FF3UDB    | NKS             | Faktura    | KFA1900083  | PROD\B0   |
| Modtage   | t NKS                 | 13-09-2019 | Betaling                                   | KUA0000029                              | Kreditor                                  | 21293237   | Betaling af Faktura K                                            | FA1900085                                                      | 4.500,00 DB FF3UDB  | NKS             | Faktura    | KFA1900085  | PROD\B0   |
| Modtage   | t NKS                 | 13-09-2019 | Betaling                                   | KUA0000030                              | Kreditor                                  | 21293237   | Betaling af Faktura K                                            | FA1900086                                                      | 1.125.00 DB FF3UDB  | NKS             | Faktura    | KFA1900086  | PROD\B0   |

# Når betalingsstatus er ændret til **Modtaget** eller **Modtaget NKS,** kan udbetalingskladden bogføres.